# AMP를 사용하는 ESA의 "Upload Limit Reached" 경고 이해

### 목차

<u>소개</u> <u>사전 요구 사항</u> <u>요구 사항</u> <u>사용되는 구성 요소</u> <u>배경 정보</u> <u>"업로드 제한 도달" 경고 이해</u> <u>지난 24시간 동안 ESA에서 업로드한 샘플 수를 어떻게 확인할 수 있습니까?</u> <u>업로드 제한을 어떻게 연장할 수 있습니까?</u> <u>관련 정보</u>

### 소개

이 문서에서는 AMP(Advanced Malware Protection) 기능으로 이메일을 스캔하도록 구성된 경우 ESA(Email Security Appliance)가 보내는 "업로드 제한에 도달함" 알림에 대해 설명합니다.

## 사전 요구 사항

### 요구 사항

다음 주제에 대한 지식을 보유하고 있으면 유용합니다.

- Email Security Appliance
- 지능형 악성코드 차단

### 사용되는 구성 요소

이 문서의 정보는 다음 소프트웨어 및 하드웨어 버전을 기반으로 합니다.

• ESA(Email Security Appliance)에서 소프트웨어 12.x 실행

이 문서의 정보는 특정 랩 환경의 디바이스를 토대로 작성되었습니다. 이 문서에 사용된 모든 디바 이스는 초기화된(기본) 컨피그레이션으로 시작되었습니다. 현재 네트워크가 작동 중인 경우 모든 명령의 잠재적인 영향을 미리 숙지하시기 바랍니다.

### 배경 정보

ESA(Email Security Appliance)는 두 가지 주요 기능이 포함된 AMP(Advanced Malware Protection) 기능을 사용합니다.

• <u>파일 평판</u>

#### • <u>파일 분석</u>

File Analysis(파일 분석)는 샌드박스 분석을 위한 메시지 첨부 파일을 ThreatGrid Cloud 서버에 업 로드합니다.

### "업로드 제한 도달" 경고 이해

메시지 추적은 이메일이 업로드 제한에 도달했기 때문에 AMP(Advanced Malware Protection)에서 스캔하지 않은 것으로 표시할 수 있습니다.

#### 예:

02 Dec 2019 14:11:36 (GMT +01:00) Message 12345 is unscannable by Advanced Malware Protection engine. Reason: Upload Limit Reached

새로운 ThreatGrid 샘플 제한 모델에서 이러한 제한은 조직 단위로 파일 분석을 위해 디바이스가 업 로드할 수 있는 샘플 수입니다. 모든 통합 디바이스(WSA, ESA, CES, FMC 등)와 AMP for Endpoints는 디바이스 수에 관계없이 매일 200개의 샘플을 사용할 수 있습니다.

이는 공유 제한(디바이스당 제한 없음)이며 2017년 12월 1일 이후에 구매한 라이센스에 적용됩니 다.

참고: 이 카운터는 매일 재설정되는 것이 아니라 24시간 롤오버 기간으로 작동합니다.

#### 예:

샘플 업로드 제한이 200개인 4개의 ESA로 구성된 클러스터에서 ESA1이 오늘 10시에 80개의 샘플 을 업로드하는 경우, 오늘 10시1분부터 처음 80개의 슬롯이 릴리스되는 내일 10시까지 4개의 ESA(공유 제한) 중 120개의 샘플만 더 업로드할 수 있습니다.

### 지난 24시간 동안 ESA에서 업로드한 샘플 수를 어떻게 확인할 수 있습니까?

ESA: Monitor(모니터링) > AMP File Analysis(AMP 파일 분석) 보고서로 이동하고 Files Uploaded for Analysis(분석을 위해 업로드된 파일) 섹션을 확인합니다.

SMA: Email(**이메일) > Reporting(보고) > AMP File Analysis(AMP 파일 분석) 보고서**로 이동하여 Files Uploaded for Analysis(분석을 위해 **업로드된 파일) 섹션을** 확인합니다.

**참고:** AMP File Analysis(AMP 파일 분석) 보고서에 정확한 데이터가 표시되지 않으면 사용 설 명서<u>의 File Analysis Details in the Cloud Is Incomplete(클라우드</u>에서 파일 분석 세부사항) 섹 션을 검토합니다.

경고: 자세한 내용은 결함 <u>CSCvm10813</u>을 참조하십시오.

또는 CLI에서 grep 명령을 실행하여 업로드된 파일 수를 계산할 수 있습니다.

이는 각 어플라이언스에서 수행해야 합니다.

grep "Dec 20.\*File uploaded for analysis" amp -c grep "Dec 21.\*File uploaded for analysis" amp -c PCRE 정규식을 사용하여 날짜 및 시간을 일치시킬 수 있습니다.

# 업로드 제한을 어떻게 연장할 수 있습니까?

Cisco의 어카운트 매니저 또는 세일즈 엔지니어에게 문의하십시오.

# 관련 정보

- AMP 및 Threat Grid와 Cisco Email Security의 통합에 대한 심층적인 분석
- ESA에서 파일 분석 업로드 확인
- <u>기술 지원 및 문서 Cisco Systems</u>

이 번역에 관하여

Cisco는 전 세계 사용자에게 다양한 언어로 지원 콘텐츠를 제공하기 위해 기계 번역 기술과 수작업 번역을 병행하여 이 문서를 번역했습니다. 아무리 품질이 높은 기계 번역이라도 전문 번역가의 번 역 결과물만큼 정확하지는 않습니다. Cisco Systems, Inc.는 이 같은 번역에 대해 어떠한 책임도 지지 않으며 항상 원본 영문 문서(링크 제공됨)를 참조할 것을 권장합니다.